# ADJ 시리즈 디지털 정션 박스 매뉴얼

Version : 1.08

Revised : 2024-08-07

#### 주의

- ◆ 본 설명서의 내용은 예고 없이 변경될 수 있습니다.
- ◆ 본 설명서의 내용이 잘못되거나 기재가 누락된 곳 등 문의 사항이 있으면 구매하신 곳으로
   연락 주십시오.
- ◆ 제품의 성능 향상의 위하여 예고 없이 기능이 변경될 수 있습니다.

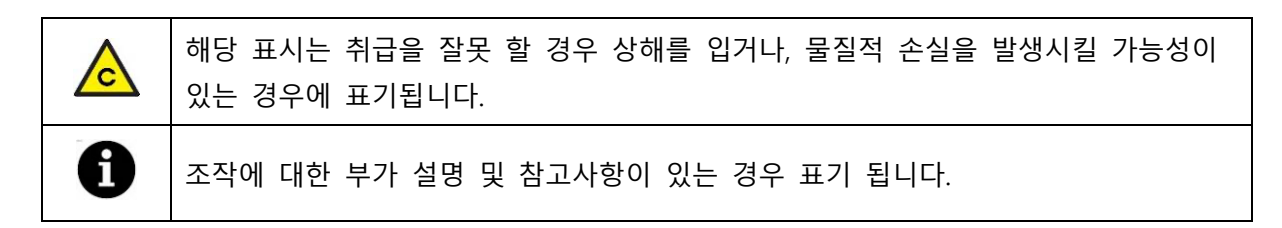

#### 설치 전 유의사항

본 제품은 정밀 전자기기로 취급 시 아래와 같은 주의가 필요합니다.

- ◆ 진동이 심한 곳에서는 사용하지 마십시오.
- ◆ 순간적으로 과도한 충격을 주지 마십시오.
- ◆ 운용 중에는 제품이 비를 맞지 않게 주의하여 주십시오.
- ◆ 급격한 온도변화가 있는 장소는 가급적 피하십시오.
- ◆ 고압이나 전기적 잡음이 심함 곳에는 설치하지 마십시오.
- ◆ 사용자 임의로 절대로 개조, 분리 혹은 수리하지 마십시오.
- ◆ 스위치는 가볍게 눌러도 동작이 되니 지나친 힘을 가하지 마십시오.

# **INDEX**

| 1. 제품 사양               | 3  |
|------------------------|----|
| 2. 각 부 명칭              | 4  |
| 2.1. 제품 외관             | 4  |
| 2.2. 제품 내부             | 5  |
| 3. 결선 방법               | 7  |
| 3.1. POWER (전원)        | 7  |
| 3.2. EXT (외부 연결)       | 7  |
| 3.3. 스트레인게이지 센서        | 8  |
| 4. 부하 교정               | 9  |
| 4.1. 실 부하 교정           | 9  |
| 4.2. 등가 입력 교정          | 11 |
| 5. 중력 보상               | 12 |
| 6. 교정 변경               | 14 |
| 6.1. 영점 재 교정           | 14 |
| 6.2. 분해도 변경            | 14 |
| 6.3. 스판상수 변경           | 15 |
| 7. 백업 및 복원             | 16 |
| 8. 설정 모드               | 17 |
| 9. 테스트 모드              | 19 |
| 10. 시리얼 인터페이스          |    |
| 10.1. 전송 데이터 포맷        |    |
| 10.2. 커맨드 전송 포맷        |    |
| 10.3. ModBus-RTU 전송 포맷 |    |

# 1. 제품 사양

| 표시 부        |       | 이 96 위치 OLED Display (내장)         |
|-------------|-------|-----------------------------------|
| <u>шл</u> т |       |                                   |
| A/D CONVE   | RTER  | 24 Bit (50Hz)                     |
| 스위치         |       | TACT 스위치 5개 (내장)                  |
| 케이스 재질      |       | ABS 플라스틱                          |
| 방수 방진 등     | 급     | IP-65                             |
| 사용가능센서      | 1     | 스트레인게이지 브릿지 센서                    |
| 센서 인가 전압    |       | DC 4.5V                           |
| 외부 분해능      |       | 1/99,999                          |
| 입력 감도 및 범위  |       | 0.2uV/D, 0~39mV (-19.5~19.5mV)    |
| 시리얼 인터페이스   |       | RS-485 기본, ModBus-RTU             |
| 으셔 비하       | OP-01 | RS-232C (RS-232C와 RS-485 동시 사용가능) |
| 곱선 사양       | OP-13 | 오픈 컬렉터 출력 (에러 발생시 알람 출력)          |
| 전원 및 소비전력   |       | 외부 전원 7~28VDC, 1W                 |
| 제품 동작 온 습도  |       | -20 ~ 60℃, 85% R.H. (결로 현상이 없는 곳) |
| 제품 무게       |       | 약 0.3kg                           |

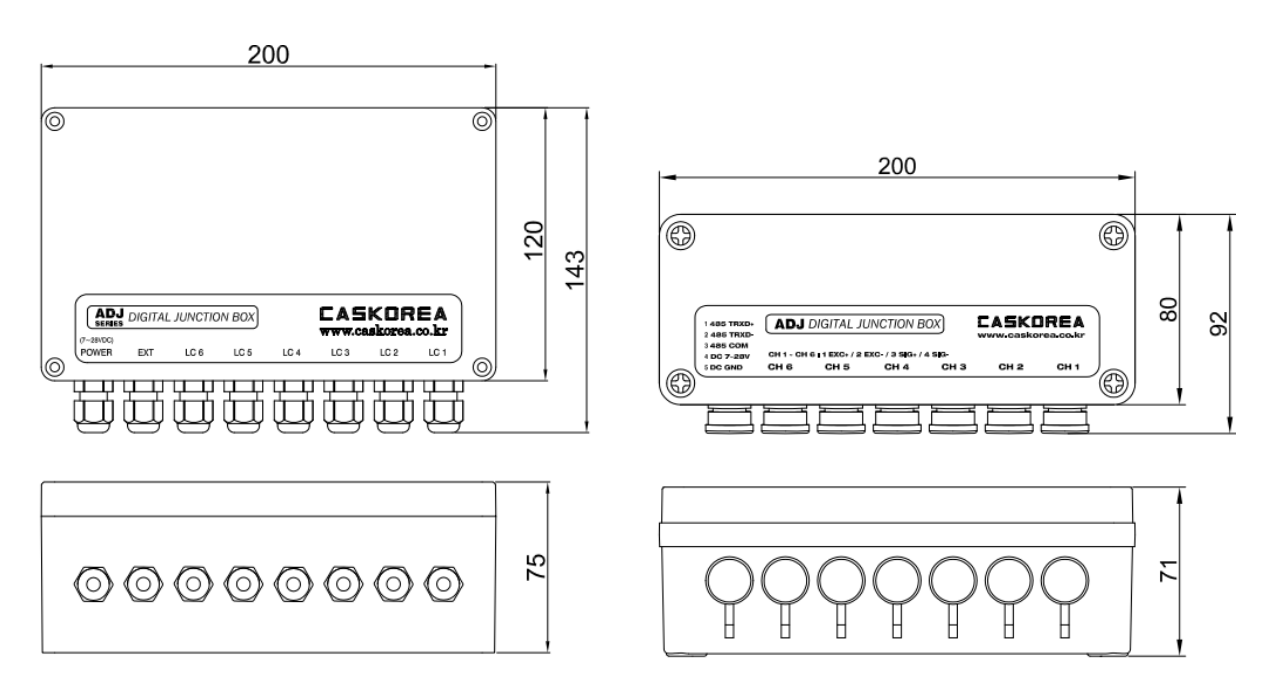

[ ADJ ]

[ADJ-DS]

# 2. 각 부 명칭

### <u>2.1. 제품 외관</u>

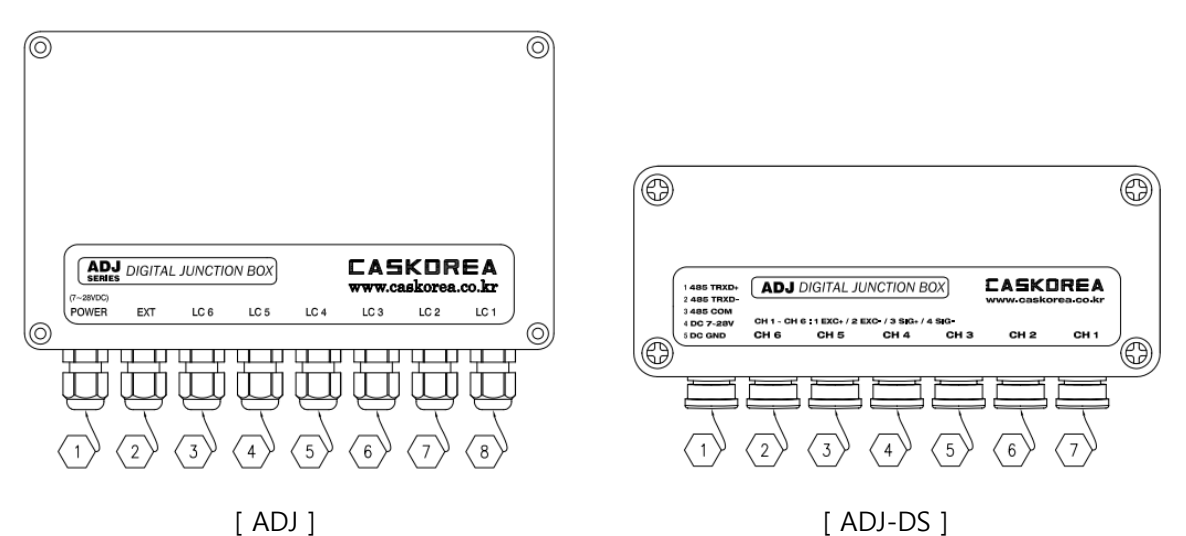

1) ADJ

| 번호  | 명칭            | 기능                             |
|-----|---------------|--------------------------------|
| 1   | POWER (전원)    | 외부 전원 7~28VDC를 연결 부 (소비 전력 1W) |
| 2   | EXT(외부 연결)    | 시리얼 인터페이스 및 오픈 컬렉터 출력 연결 부     |
| 3~8 | LC6~LC1 (로드셀) | 6개의 로드셀 연결 부                   |

#### 2) ADJ-DS

| 번호  | 명칭            | 핀 사양                                        |  |
|-----|---------------|---------------------------------------------|--|
| 1   | POWER (전원)    | 4: VCC(7~28VDC) / 5: GND                    |  |
| I   | EXT(외부 연결)    | 1: RS485 TRXD+ / 2: RS485 TRXD- / RS485 COM |  |
| 3~7 | CH6~CH1 (로드셀) | 1: EXC+ / 2: EXC- / 3: SIG+ / 4: SIG-       |  |

#### <u>2.2. 제품 내부</u>

1) ADJ

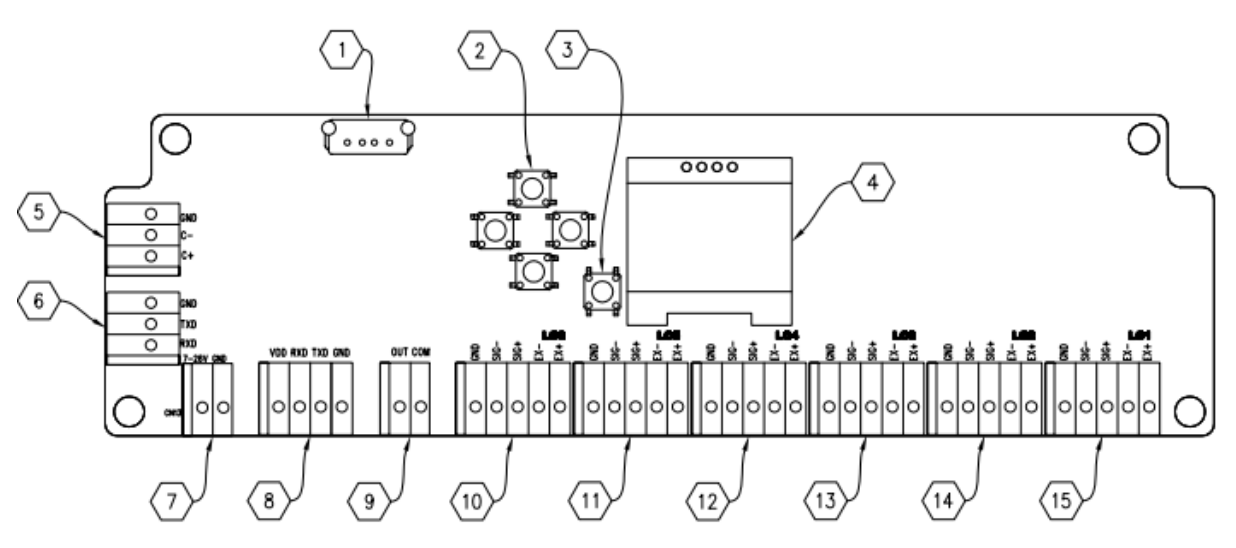

| 번호 | 명칭          | 기능                                                                              |  |
|----|-------------|---------------------------------------------------------------------------------|--|
| 1  | USB 커넥터     | 데이터 저장 및 펌웨어 업그레이드 용 USB 커넥터                                                    |  |
| 2  | 상/하/좌/우 스위치 | 표시 부 내용의 상/하/좌/우를 조작할 때 사용<br>Main Manu에서는 [좌] 또는 [우]키를 2초간 누르면 영점 키로<br>동작합니다. |  |
| 3  | 선택 스위치      | 설정 값 선택 시 사용                                                                    |  |
| 4  | 표시기         | 0.96인치 OLED                                                                     |  |
| 5  | RS-485 통신   | RS-485 통신 연결 터미널                                                                |  |
| 6  | RS-232C 통신  | RS-232C 통신 연결 터미널 (OP-01)                                                       |  |
| 7  | 전원 부        | 7~28VDC 외부 전원 연결 터미널                                                            |  |
| 8  | 인디케이터 통신    | 전용 인디케이터(CKUBS) 통신 연결 터미널 (미사용)                                                 |  |
| 9  | 오픈 컬렉터 출력   | 에러 발생 시 알람 출력 터미널 (OP-13)                                                       |  |
| 10 | 로드셀 6 커넥터   | 6번 로드셀 연결 커넥터입니다.                                                               |  |
| 11 | 로드셀 5 커넥터   | 5번 로드셀 연결 커넥터입니다.                                                               |  |
| 12 | 로드셀 4 커넥터   | 4번 로드셀 연결 커넥터입니다.                                                               |  |
| 13 | 로드셀 3 커넥터   | 3번 로드셀 연결 커넥터입니다.                                                               |  |
| 14 | 로드셀 2 커넥터   | 2번 로드셀 연결 커넥터입니다.                                                               |  |
| 15 | 로드셀 1 커넥터   | 1번 로드셀 연결 커넥터입니다.                                                               |  |

#### 2) ADJ-DS

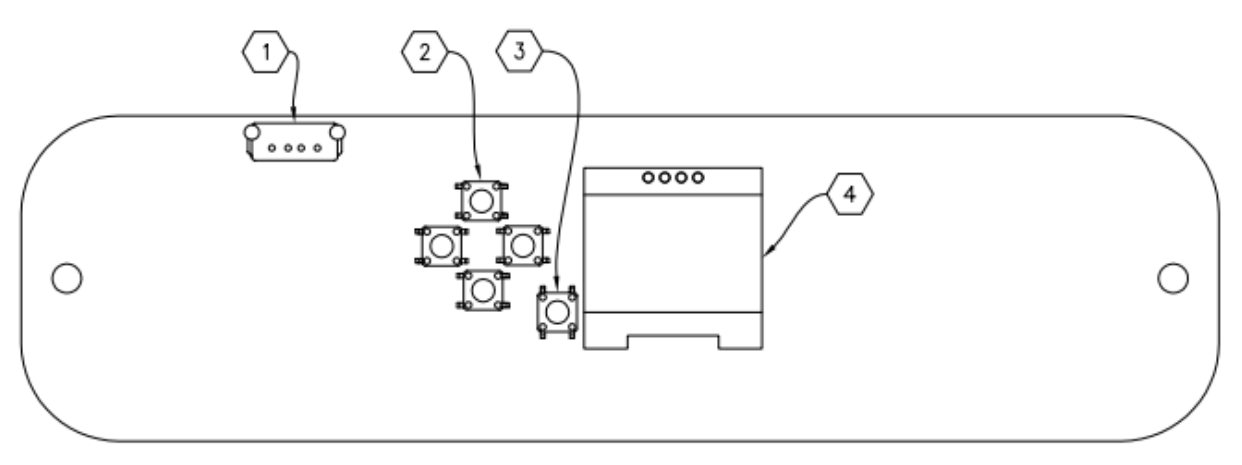

| 번호 | 명칭          | 기능                                                                              |  |
|----|-------------|---------------------------------------------------------------------------------|--|
| 1  | USB 커넥터     | 데이터 저장 및 펌웨어 업그레이드 용 USB 커넥터                                                    |  |
| 2  | 상/하/좌/우 스위치 | 표시 부 내용의 상/하/좌/우를 조작할 때 사용<br>Main Manu에서는 [좌] 또는 [우]키를 2초간 누르면 영점 키로<br>동작합니다. |  |
| 3  | 선택 스위치      | 설정 값 선택 시 사용                                                                    |  |
| 4  | 표시기         | 0.96인치 OLED                                                                     |  |

#### 3. 결선 방법

단자 대는 연결선을 끼워 놓은 후에 나사를 조여 결선하고 연결선을 살짝 당겨 결선이 제대로 이 뤄졌는지 확인하십시오.

▲ 반드시 전원을 차단 또는 분리한 후에 결선하십시오.

▲ 결선 작업 시, 각 부의 위치 및 용도를 반드시 확인하시고 안전 사고에 유의하시기 바랍니다.

단자대 연결 가능한 와이어의 사이즈는 코어 직경 0.2~1.5 (AWG 24~16)입니다. 와이어 피복을 벗긴 부위는 10mm가 적당하며, 연선으로 이뤄진 경우에는 납으로 뭉쳐주거나 I-터미널을 사용하십시오.

커넥터 타입의 경우에는 내부 배선이 되어 있습니다.
 4페이지의 커넥터 타입 핀 사양을 참고하여 제공된 커넥터를 사용하십시오.

#### 3.1. POWER (전원)

DC 7~28V 전원을 연결하십시오.

제품의 최대 소비전력은 1W이므로 그 이상의 충분한 용량을 공급해야 합니다. ▲ 반드시 분전함의 전원 차단기를 내린 상태에서 결선하십시오.

#### 3.2. EXT (외부 연결)

RS-485(half duplex) 및 RS-232C 전기적인 노이즈에 민감하므로, 전원선을 비롯한 전기배선들과 별로도 분리하여 배선하고 반드시 쉴드 케이블을 사용하시기 바랍니다.

1) RS-485

| ADJ 장비 | 외부 기기        |
|--------|--------------|
| C+     | A/DO (TRXD+) |
| C-     | B/RI (TRXD-) |
| GND    | GND          |

2) RS-232

| ADJ 장비 | 외부 기기 |  |
|--------|-------|--|
| RXD    | TXD   |  |
| TXD    | RXD   |  |
| GND    | GND   |  |

3) 오픈 컬렉터 (OP-13)

외부 출력은 오픈컬렉터이며, 포토커플러 또는 릴레이를 이용하여 접속하십시오. 출력 단자의 최대 부하는 DC 80V, 50mA입니다.

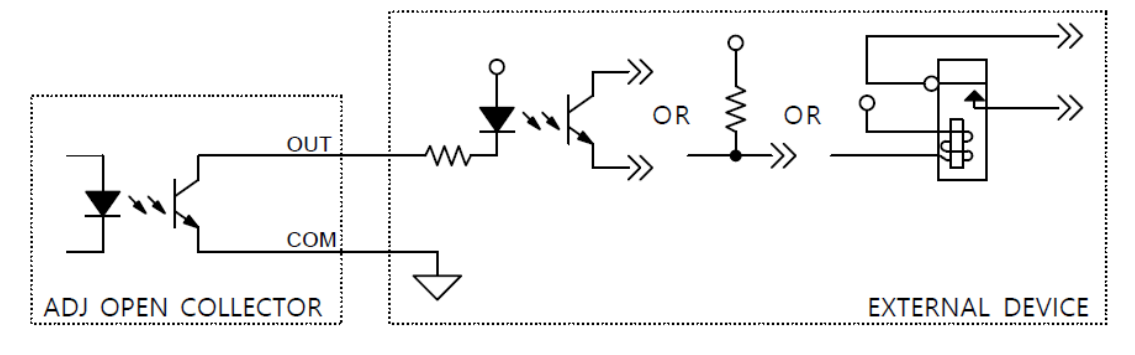

#### 3.3. 스트레인게이지 센서

센서는 오른쪽부터 순서대로 번호에 맞게 연결하십시오. 터미널 단자의 번호는 설정 및 통신 시의 채널 구분 번호로 사용됩니다.

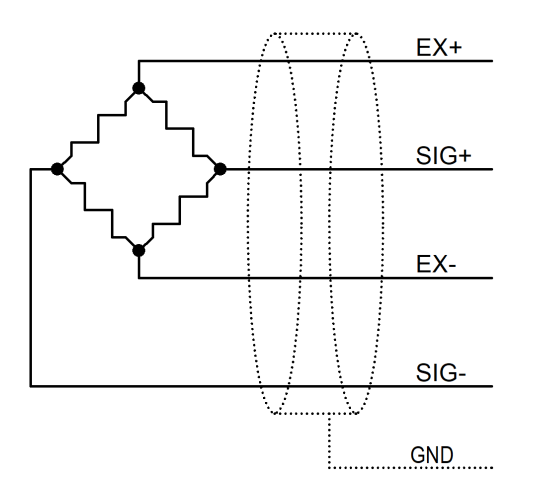

#### 4. 부하 교정

# <u>4.1. 실 부하 교정</u>

센서의 표준 실제 분동 및 부하(하중, 변위, 압력 등)를 가하여 교정하는 모드입니다.

| 번호 | 동작                                                                                                    | 표시 부                                                    |
|----|----------------------------------------------------------------------------------------------------|---------------------------------------------------------|
| 1  | <u>교정 모드 선택</u><br>센서 연결 후 장비에 전원을 공급하면 MENU 화면이 표시됩니다.<br>MENU 화면에서 Calibration을 선택하십시오.<br>이 메뉴의 선택은 [상][하] 화살표만 사용하십시오.<br>[좌] 또는 [우]키를 2초간 누르면 영점 키로 동작합니다. | MENU (1/2)<br>Test Mode<br>Setting Mode<br>> Calibraion |
| 2  | <u>실 부하 교정 선택</u><br>실 부하 교정(Actual Load)를 선택하십시오.                                                                                                    | EXIT<br><br>> Actual Load<br>Digital Cal.<br>Gravity    |
| 3  | <u>센서 선택</u><br>교정 하고자 하는 센서를 선택하십시오.                                                                                                    | EXIT<br>                                                |
| 4  | <u>센서 동작 방향 선택</u><br>센서의 동작 방향을 선택하십시오.<br>양방향(Bi-Direction)을 선택하면 정/역 방향으로 측정 가능합니다.                                                                          | EXIT<br><br>> Uni-Direction<br>Bi-Direction             |
| 5  | <b>교정 구간 선택</b><br>성능이 좋이 않은 센서의 직선성을 소프트웨어로 보정합니다.<br>1구간으로 직선성이 보장되지 않을 경우에는 2,3,5,7,10 구간 중<br>원하는 구간을 선택하십시오.                                               | EXIT<br><br>> 1pt 5pt<br>2pt 7pt<br>3pt 10pt            |
| 6  | <b>최대 표시 용량 입력</b><br>최대 표시 용량 입력 후 NEXT를 선택하십시오.<br>최대 표시 용량이 300이고 소수점 2자리를 사용한다면 30000을<br>입력하십시오.                                                           | > NEXT EXIT<br>                                         |
| 7  | <u>최소 표시 눈금 선택</u><br>최소 표시 눈금 선택 후 NEXT를 선택하십시오.                                                                                                    | > NEXT EXIT<br>MINIMUM DIVISION                         |
| 8  | <u>영점 교정</u><br>무 부하 상태에서 A/D 변환 값이 안정되면 NEXT를 누르십시오.                                                                                                    | > NEXT EXIT<br>ZERO CALIBRATION<br>14959                |

| 9  | <ul> <li>스판 교정</li> <li>오른쪽에 교정 부하 값을 입력하고 부하를 가한 후에 A/D 변환 값<br/>(예제 화면 368751)이 안정되면 NEXT를 선택하십시오.</li> <li>1구간 선택일 경우, 직선성을 높이기 위해 최대용량의 10% 이상<br/>의 부하를 사용해야 합니다.</li> <li>에제 화면은 1구간 선택일 경우의 스판 교정 화면입니다.</li> <li>5구간 선택일 경우에는 차례대로 5번의 스판 교정을 실행하십시<br/>오. 각 구간의 입력 값은 가압하거나 올려 놓은 분동의 총 누계<br/>량을 입력해야 하며, 부하 값 입력과 부하를 가하는 순서는 바뀌<br/>어도 관계가 없습니다.</li> </ul> | > NEXT EXIT<br>                              |
|----|----------------------------------------------------------------------------------------------------|----------------------------------------------|
| 10 | <u>소수점 자릿수 선택</u><br>소수점 자릿수를 선택 한 후 NEXT를 누르십시오.<br>소수점은 총 5자리까지 선택 가능합니다.                                                                                                    | > NEXT EXIT<br><br>DECIMAL POINT<br><br>0.00 |
| 11 | <u>확인 및 저장</u><br>실시간으로 부하 값을 표시합니다.<br>부하 교정 값이 맞는지 확인한 후 SAVE를 눌러 교정을 마칩니다.<br>❶ 무 부하 상태에서 값이 0이 아니면 [상] 또는 [하] 키를 눌러<br>영점 보상을 할 수 있습니다.                                                                                                    | > SAVE EXIT<br><br>VERIFICATION<br>          |
| 12 | 위와 같은 방법으로 나머지 센서의 교정을 실행하십시오.                                                                                                    |                                              |

#### <u>4.2. 등가 입력 교정</u>

센서의 출력 값(mV/V)을 입력하여 교정하는 모드입니다.

| 번호 | 동작                                                                                                    | 표시 부                                                    |
|----|----------------------------------------------------------------------------------------------------|---------------------------------------------------------|
| 1  | 교정 모드 선택<br>센서 연결 후 장비에 전원을 공급하면 MENU 화면이 표시됩니다.<br>MENU 화면에서 Calibration을 선택하십시오.<br>이 메뉴의 선택은 [상][하] 화살표만 사용하십시오.<br>[좌] 또는 [우]키를 2초간 누르면 영점 키로 동작합니다.                                                                                       | MENU (1/2)<br>Test Mode<br>Setting Mode<br>> Calibraion |
| 2  | <u>등가 입력 교정 선택</u><br>등가 입력 교정(Digital Cal.)를 선택하십시오.                                                                                                    | EXIT<br>Actual Load<br>> Digital Cal.<br>Gravity        |
| 3  | <u>센서 선택</u><br>교정 하고자 하는 센서를 선택하십시오.                                                                                                    | EXIT<br>Cell1 Cell4<br>Cell2 Cell5<br>Cell3 Cell6       |
| 4  | <u>센서 동작 방향 선택</u><br>센서의 동작 방향을 선택하십시오.<br>양방향(Bi-Direction)을 선택하면 정/역 방향으로 측정 가능합니다.                                                                                                    | EXIT<br><br>> Uni-Direction<br>Bi-Direction             |
| 5  | <u>최대 표시 용량 입력</u><br>최대 표시 용량 입력 후 NEXT를 선택하십시오.<br>최대 표시 용량이 300이고 소수점 2자리를 사용한다면 30000을<br>입력하십시오.                                                                                                    | > NEXT EXIT                                             |
| 6  | <u>최소 표시 눈금 입력</u><br>최소 표시 눈금 입력 후 NEXT를 선택하십시오.                                                                                                    | > NEXT EXIT<br>MINIMUM DIVISION<br>5                    |
| 7  | <u>센서 정격 용량 입력</u><br>센서 성적서에 기재된 센서의 정격 용량(R.C.: Rated Capacity)을<br>입력하십시오.                                                                                                    | > NEXT EXIT<br>RATED CAPACITY<br>030000                 |
| 8  | <u>센서 정격 출력값 입력</u><br>센서 성적서에 기재된 센서의 정격 출력 값(R.O.: Rated Output)을<br>입력하십시오.<br>참고로, 알루미늄 재질의 로드셀은 성적서의 출력 값이 실제 출력<br>값과 다를 수 있으니 반드시 고 정밀 DVM으로 실제 출력 값을<br>측정하여 입력하십시오. 출력 값 입력 후, NEXT를 누를 때 영점 교<br>정이 동시에 이뤄지므로 무 부하 상태에서 NEXT를 누르십시오. | > NEXT EXIT<br><br>RATED OUTPUT<br>                     |

| 9  | <u>소수점 자릿수 선택</u><br>소수점 자릿수를 선택 한 후 NEXT를 누르십시오.<br>소수점은 총 5자리까지 선택 가능합니다.                                                          | > NEXT EXIT<br>DECIMAL POINT<br>0.00     |
|----|----------------------------------------------------------------------------------------------------|------------------------------------------|
| 10 | 확인 및 저장<br>실시간으로 부하 값을 표시합니다.<br>부하 교정 값이 맞는지 확인한 후 SAVE를 눌러 교정을 마칩니다.<br>❶ 무 부하 상태에서 값이 0이 아니면 [상] 또는 [하] 키를 눌러<br>영점 보상을 할 수 있습니다. | > SAVE EXIT<br>VERIFICATION<br>300.00 kg |
| 11 | 위와 같은 방법으로 나머지 센서의 교정을 실행하십시오.                                                                                                    |                                          |

#### 5. 중력 보상

실 부하 교정 장소와 중력 가속도 값이 다른 타 국가 및 지역에서 사용할 경우, 사용 장소의 중 력 가속도 값을 입력하여 측정 값 보정을 하는 모드로 해당 사항이 없으면 사용하지 않습니다.

| 번호 | 동작                                                                                                    | 표시 부                                                    |
|----|----------------------------------------------------------------------------------------------------|---------------------------------------------------------|
| 1  | <u>교정 모드 선택</u><br>센서 연결 후 장비에 전원을 공급하면 MENU 화면이 표시됩니다.<br>MENU 화면에서 Calibration을 선택하십시오.<br>이 메뉴의 선택은 [상][하] 화살표만 사용하십시오.<br>[좌] 또는 [우]키를 2초간 누르면 영점 키로 동작합니다. | MENU (1/2)<br>Test Mode<br>Setting Mode<br>> Calibraion |
| 2  | <u>중력 보상 선택</u><br>중력 보상(Gravity)를 선택하십시오.                                                                                                    | EXIT<br>Actual Load<br>Digital Cal.<br>> Gravity        |
| 3  | <u>중력 보상 장소 선택</u><br>교정 장소(Cal. Spot)와 사용 장소(User Spot)의 값이 같으면 보상이<br>이뤄지지 않습니다. 중력가속도 값을 변경할 장소를 선택하십시오.                                                     | EXIT<br><br>> Cal. Spot<br>User Spot                    |
| 4  | <u>교정 장소 중력 가속도 입력</u><br>교정 장소(Cal. Spot)의 중력가속도를 입력하고 SAVE를 누르십시오.                                                                                            | > SAVE EXIT<br><br>CAL. SPOT<br><br>9.799               |
| 5  | <u>사용 장소 중력 가속도 입력</u><br>사용 장소(User Spot)의 중력가속도를 입력하고 SAVE를 누르십시오.                                                                                            | > SAVE EXIT<br>USER SPOT<br>9.797                       |

### ◆ 중력 가속도 테이블 (단위: m/s²)

| Amsterdam          | 9.813 | Manila         | 9.784 |
|--------------------|-------|----------------|-------|
| Athens             | 9.800 | Melbourne      | 9.800 |
| Auckland NZ        | 9.799 | Mexico City    | 9.779 |
| Bangkok            | 9.783 | Milan          | 9.806 |
| Birmingham         | 9.813 | New York       | 9.802 |
| Brussels           | 9.811 | Oslo           | 9.819 |
| Buenos Aires       | 9.797 | Ottawa         | 9.806 |
| Calcutta           | 9.788 | Paris          | 9.809 |
| Chicago            | 9.803 | Rio de Janeiro | 9.788 |
| Copenhagen         | 9.815 | Rome           | 9.803 |
| Cyprus             | 9.797 | San Francisco  | 9.800 |
| Djakarta           | 9.781 | Singapore      | 9.781 |
| Frankfurt          | 9.810 | Stockholm      | 9.818 |
| Glasgow            | 9.816 | Sydney         | 9.797 |
| Havana             | 9.788 | Tainan         | 9.788 |
| Helsinki           | 9.819 | Taipei         | 9.790 |
| Kuwait             | 9.793 | Tokyo          | 9.798 |
| Lisbon             | 9.801 | Vancouver, BC  | 9.809 |
| London (Greenwich) | 9.812 | Washington DC  | 9.801 |
| Los Angeles        | 9.796 | Wellington NZ  | 9.803 |
| Madrid             | 9.800 | Zurich         | 9.807 |

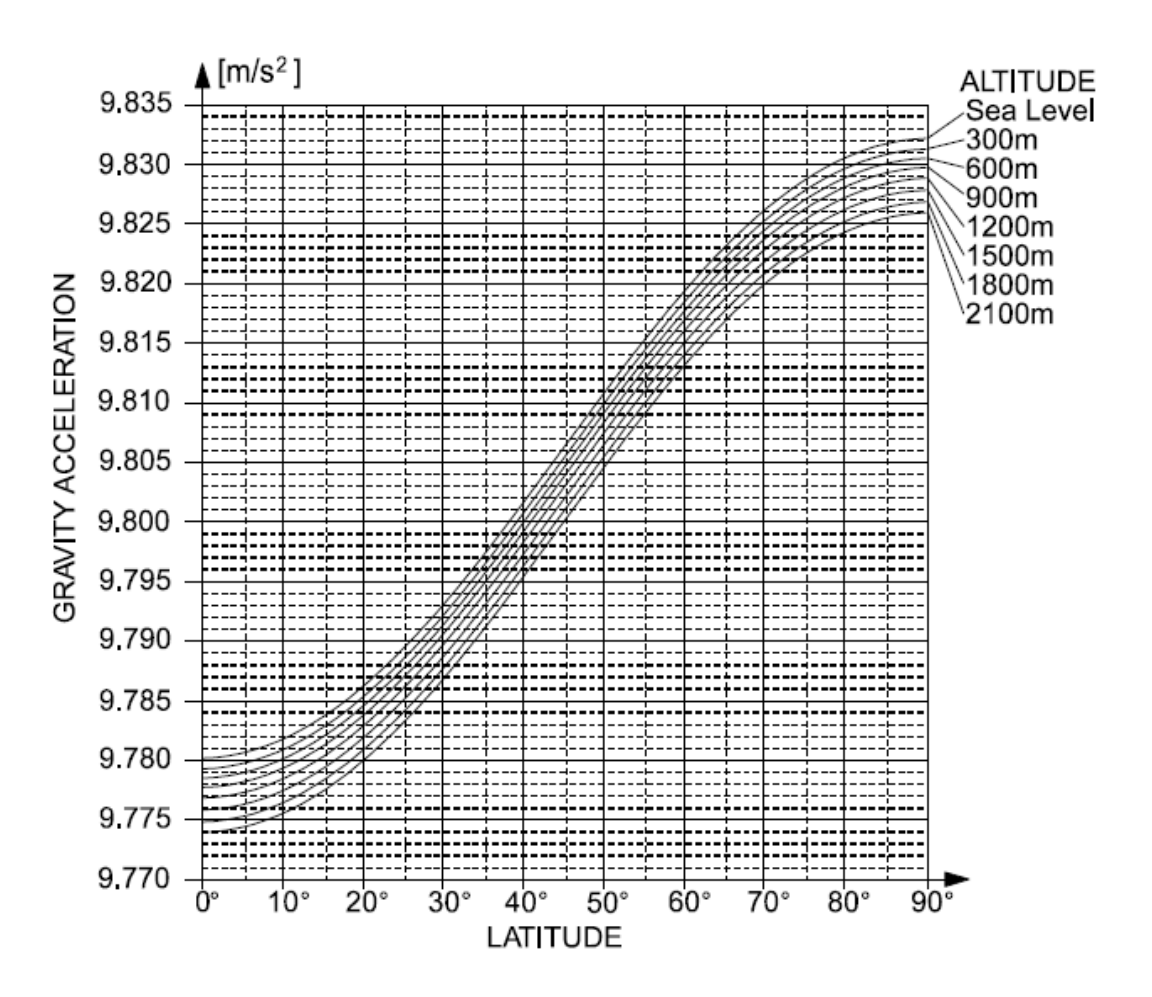

#### 6. 교정 변경

#### 6.1. 영점 재 교정

영점의 변화가 생긴 경우, 영점만 재 교정하는 경우에 사용합니다.

| 번호 | 동작                                                                                                    | 표시 부                                              |
|----|----------------------------------------------------------------------------------------------------|---------------------------------------------------|
| 1  | 교정 변경 모드 선택<br>센서 연결 후 장비에 전원을 공급하면 MENU 화면이 표시됩니다.<br>MENU의 다음 페이지를 [우]키를 눌러 이동하십시오.<br>교정 변경(Modification)를 선택하십시오. | MENU (2/2)<br>> Modification<br>Backup/Restore    |
| 2  | <u>영점 재 교정 선택</u><br>영점 재 교정(Zero Cal.) 메뉴를 선택하십시오.                                                                   | EXIT<br><br>> Zero Cal.<br>Resolution<br>Constant |
| 3  | <u>센서 선택</u><br>영점 재 교정을 하는 센서를 선택하십시오.                                                                               | EXIT<br>Cell1 Cell4<br>Cell2 Cell5<br>Cell3 Cell6 |
| 4  | <u>영점 재 교정</u><br>무 부하 상태에서 A/D 변환 값이 안정되면 SAVE를 누르십시오.                                                               | > SAVE EXIT<br>ZERO CALIBRATION<br>15328          |

#### <u>6.2. 분해도 변경</u>

소수점 자릿수를 변경하여 분해도를 변경합니다. 분해도 변경(Resolution)은 연결된 모든 센서에 일괄 변경 적용됩니다.

| 번호 | 동작                                                                                                    | 표시 부                                           |
|----|----------------------------------------------------------------------------------------------------|------------------------------------------------|
| 1  | 교정 변경 모드 선택<br>센서 연결 후 장비에 전원을 공급하면 MENU 화면이 표시됩니다.<br>MENU의 다음 페이지를 [우]키를 눌러 이동하십시오.<br>교정 변경(Modification)를 선택하십시오.                                                                                                    | MENU (2/2)<br>> Modification<br>Backup/Restore |
| 2  | <u>분해도 변경 선택</u><br>분해도 변경(Resolution) 메뉴를 선택하십시오.                                                                                                    | EXIT<br>Zero Cal.<br>> Resolution<br>Constant  |
| 3  | 분해도 변경         x 0.1 : 현재 표시된 값에서 마지막 자리가 제거됩니다.         원래 표시 값이 1998이라면 반올림하여 2000이 표시됩니다.         x 1 : 교정 시의 원래의 분해도로 환원됩니다.         x 10 : 현재 표시된 값에서 소수점 1자리가 더 추가됩니다.         현재 표시 값이 1998이라면 1997.5~1998.4로 표시합니다. | SAVE<br><br>> × 0.1<br>× 1<br>× 10             |

#### 6.3. 스판상수 변경

교정된 스판 상수 값을 변경하여 측정 값을 보정하는 메뉴입니다.

| 번호 | 동작                                                                                                    | 표시 부                                              |
|----|----------------------------------------------------------------------------------------------------|---------------------------------------------------|
| 1  | <u>교정 변경 모드 선택</u><br>센서 연결 후 장비에 전원을 공급하면 MENU 화면이 표시됩니다.<br>MENU의 다음 페이지를 [우]키를 눌러 이동하십시오.<br>교정 변경(Modification)를 선택하십시오.     | MENU (2/2)<br>> Modification<br>Backup/Restore    |
| 2  | <u>스판 상수 변경 선택</u><br>스판 상수 변경(Constant) 메뉴를 선택하십시오.                                                                             | EXIT<br>Zero Cal.<br>Resolution<br>> Constant     |
| 3  | <u>센서 선택</u><br>스판 상수 변경을 하는 센서를 선택하십시오.                                                                                         | EXIT<br>                                          |
| 4  | <ul> <li>스판상수 변경</li> <li>반드시 현재의 스판상수 값을 기록한 후 보정하십시오.</li> <li>▲ 다 구간 교정인 경우에는 단일 구간 교정으로 평균 처리되므로</li> <li>주의하십시오.</li> </ul> | > SAVE EXIT<br><br>SPAN CONSTANT<br><br>0.9876541 |

# 7. 백업 및 복원

| 번호 | 동작                                                                                                    | 표시 부                                           |
|----|----------------------------------------------------------------------------------------------------|------------------------------------------------|
| 1  | 백업 및 복원 모드 선택센서 연결 후 장비에 전원을 공급하면 MENU 화면이 표시됩니다.MENU의 다음 페이지를 [우]키를 눌러 이동하십시오.백업 및 복원 (Backup/Restore)를 선택하십시오.    | MENU (2/2)<br>Modification<br>> Backup/Restore |
| 2  | <u>백업 실행</u><br>교정 시에는 첫번째 영역에 자동으로 백업이 이뤄집니다.<br>교정 및 메뉴 설정의 내용을 모두 백업하려면 Empty를 선택한 후,<br>[좌] [우]키 2개를 동시에 누르십시오. | EXIT<br>Backup<br>> Empty<br>Empty             |
| 3  | <u>복원 실행</u><br>설정 데이터를 복원하려면 해당 영역을 선택한 후, [좌] [선택]키<br>2개를 동시에 누르십시오.                                             | EXIT<br>Backup<br>Backup<br>Backup<br>Empty    |
| 4  | <u>삭제 실행</u><br>백업된 데이터를 삭제하려면 해당 영역을 선택한 후, [우] [선택]키<br>2개를 동시에 누르십시오.                                            | EXIT<br>Backup<br>Backup<br>Backup<br>Empty    |

# 8. 설정 모드

| 번호 | 동작                                                                                                    | 표시 부                                                                    |
|----|----------------------------------------------------------------------------------------------------|-------------------------------------------------------------------------|
| 1  | 설정 모드 진입센서 연결 후 장비에 전원을 공급하면 MENU 화면이 표시됩니다.설정 모드(Setting Model[좌] [우]키를 눌러 설정 메뉴 페이지를 이동할 수 있습니다.[좌] [우]키를 눌러 설정 메뉴 페이지를 이동할 수 있습니다.EXIT(1/6)Power on Zero> UnitLP FilterMH FilterEXIT(2/6)···································                                     | MENU (1/2)<br>Test Mode<br>Setting Mode<br>Calibraion                   |
| 2  | <u>측정 단위</u><br>(g / kg / ton / lb / N / KN / kgf*cm / kgf*m / N*cm / N*m)<br>측정 단위를 선택하십시오.<br>단위 변환은 측정 값 자동 환산 표시를 의미하지는 않습니다.                                                                                                    | > SAVE EXIT<br>UNIT<br>kg                                               |
| 3  | <b>로우패스 필터 (Off / 0.7 / 1.0 / 1.4 / 2.0 / 2.8 / 4.0 / 5.6 / 7.0 /</b><br><b>10.0 / 14.0 / 20.0 / 28.0 / 40.0 Hz)</b><br>숫자가 높아질수록 표시 속도가 빨라집니다.<br>진동이 많은 곳에서는 숫자를 낮춰 사용하십시오.                                                                                       | > SAVE EXIT<br><br>LP FILTER<br>2.0 hz                                  |
| 4  | <u>이동 평균 필터 (Off~20 개)</u><br>숫자가 낮아질수록 표시 속도가 빨라집니다.<br>진동이 많은 곳에서는 숫자를 높여 사용하십시오.                                                                                                    | > SAVE EXIT<br>                                                         |
| 5  | <b>파워 온 제로 (Off / On)</b><br>장비의 전원 투입 시의 측정 값을 영점으로 표시하는 기능입니다.<br>Off를 선택하면 교정 시의 영점 값을 기준으로 표시합니다.                                                                                                    | > SAVE EXIT<br><br>POWER ON ZERO<br><br>On                              |
| 6  | 영점 트래킹 (영점 시간: Off~9.5초 / 영점 폭: Off~9.5눈금)<br>미세한 먼지가 쌓여 영점이 변화하거나 센서의 부하를 완전히<br>제거하였음에도 영점으로 복귀하지 않을 때 자동으로 영점을 잡기<br>위한 기능입니다. 영점 시간(Zero Time)과 영점 폭(Zero Division)에<br>적정 값을 입력하십시오.<br>예시와 같은 설정값이라면, 0.5초동안 1.0눈금 이내로 측정값이 변화<br>하는 경우 자동으로 영점으로 보상하여 표시합니다. | > SAVE EXIT<br>ZERO TIME<br>0.5 sec<br>> SAVE EXIT<br>ZERO DIVISION<br> |

| 7  | <u>안정 검출 (안정 시간: Off~9.5초 / 안정 폭: Off~9.5눈금)</u><br>안정으로 판단하는 검출 조건을 설정하는 기능입니다.<br>안정 시간(STB Time)과 안정 폭(STB Division)에 적정 값을 입력<br>하십시오.<br>예시와 같은 설정값이라면, 1.0초동안 2.0눈금 이내로 측정값이 변화<br>하는 경우 안정으로 판단합니다. | > SAVE EXIT<br>STB TIME<br>1.0 sec<br>> SAVE EXIT<br>STB DIVISION<br>2.0 div |
|----|----------------------------------------------------------------------------------------------------|------------------------------------------------------------------------------|
| 8  | <u>장비번호 (00~99)</u><br>시리얼 통신 시 장비 구분 번호로 사용하십시오.                                                                                                    | > SAVE EXIT<br><br>SERIAL ID<br><br>01                                       |
| 9  | <u>통신 속도</u><br>(2400 / 4800 / 9600 / 19200 / 38400 / 57600 / 115200 bps)<br>시리얼 통신 속도를 선택하십시오.                                                                                                    | > SAVE EXIT<br><br>BAUD RATE<br><br>115200 bps                               |
| 10 | <u>데이터 비트 (7 / 8 bit)</u><br>시리얼 통신 데이터 비트를 선택하십시오.                                                                                                    | > SAVE EXIT<br><br>DATA BIT<br><br>8 bit                                     |
| 11 | <u>스톱 비트 (1 / 2 bit)</u><br>시리얼 통신 스톱 비트를 선택하십시오.                                                                                                    | > SAVE EXIT<br>STOP BIT<br><br>1 bit                                         |
| 12 | <u>패리티 비트 (None / Even / Odd)</u><br>시리얼 통신 패리티 비트를 선택하십시오.                                                                                                    | > SAVE EXIT<br><br>PARITY BIT<br><br>None                                    |
| 13 | <u>통신 모드 (Stable / Stream / Command / Modbus-RTU)</u><br>시리얼 통신의 모드를 선택하십시오.<br>안정 시 선택의 경우에는 측정 값 안정 시에 1회 전송합니다.                                                                                         | > SAVE EXIT<br>SERIAL MODE<br>Command                                        |
| 14 | 통신 포맷 (64 / 22 / 18 byte)<br>시리얼 통신의 포맷을 선택하십시오.<br>64 byte 포맷 선택 시에는 연결된 센서의 모든 데이터가 한 포맷에<br>한꺼번에 전송되며, 22 byte 포맷 선택 시에는 연결된 센서의<br>개수만큼 해당 포맷이 여러 번 전송합니다. 18 byte 포맷 선택<br>시에는 6개 채널의 합산 값이 통신 됩니다.   | > SAVE EXIT<br><br>SERIAL FORMAT<br>64 byte                                  |

| 15 | 측정 값 공백 표시 (숫자 0 / Space)         측정 값의 공백을 표시하는 방식을 선택하십시오.         PLC와 통신 시에는 숫자 0, PC와 통신 시에는 스페이스의 선택을         추천합니다.         ① Display에 표시된 숫자가 99라면,         숫자 0       : 000099 로 전송         스페이스 : 99 로 전송 ("_" 는 space 의미) | > SAVE EXIT<br><br>GAP DATA<br><br>NUM Ø (Ø×30) |
|----|----------------------------------------------------------------------------------------------------|-------------------------------------------------|
| 16 | 공장 초기화 (No: 현 상태 유지 / Yes: 공장 초기화 실행)         공장 초기화를 실행하면 교정 값을 제외하고 모든 설정 모드 값이         출하 당시의 값으로 초기화 됩니다.         ▲ 데이터 백업을 하지 않은 경우에는 초기화 실행 후 데이터를         복원할 수 없으니 절대 주의하시기 바랍니다.                                            | > SAVE EXIT<br>FACTORY RESET<br>No              |

#### 9. 테스트 모드

| 번호 | 동작                                                                                                    | 표시 부                                                                                                    |
|----|----------------------------------------------------------------------------------------------------|----------------------------------------------------------------------------------------------------|
| 1  | <u>테스트 모드 진입</u><br>센서 연결 후 장비에 전원을 공급하면 MENU 화면이 표시됩니다.<br>MENU 화면에서 Test Mode를 선택하십시오.                                | MENU (1/2)<br>> Test Mode<br>Setting Mode<br>Calibraion                                                                 |
| 2  | <u>메뉴 선택</u><br>테스트 하고자 하는 메뉴를 선택하십시오.                                                                                  | EXIT<br><br>> ADC Display<br>CAL Display                                                                                |
| 3  | <u>ADC 값 표시</u><br>교정 되지 않은 Analog to Digital 변환 값이 표시됩니다.                                                              | > EXIT<br>11: 376583<br>21: 368587<br>328936<br>4: 3128936<br>4: 3128936<br>5: 383871<br>6: 399873                      |
| 4  | <u>교정 값 표시</u><br>교정 된 측정 값이 표시되며 맨 하단에는 합산 값이 표시됩니다.<br>❶ 무 부하 상태에서 값이 0이 아니면 [상] 또는 [하] 키를 2초간<br>눌러 영점 보상을 할 수 있습니다. | > EXIT<br>1: 238.25 kg<br>2: 245.55 kg<br>3: 201.40 kg<br>4: 223.70 kg<br>5: 219.35 kg<br>6: 267.80 kg<br>T: 1396.05 kg |

# 10. 시리얼 인터페이스

RS-232C 및 RS-485(half duplex)는 전기적인 노이즈에 민감하므로, 전원선을 비롯한 전기배선들과 별로도 분리하여 배선하고 반드시 쉴드 케이블을 사용하시기 바랍니다. 시리얼 인터페이스 방식 선택은 설정 모드를 참고하십시오.

#### 10.1. 전송 데이터 포맷

1) 64바이트 (1열 6채널 통신)

| HEX  | ASCII (XOR CRC range) |   |   |   |   |   |   |  |  |    |   |  |    |    |   |  |    |  |   |   |   |
|------|-----------------------|---|---|---|---|---|---|--|--|----|---|--|----|----|---|--|----|--|---|---|---|
| STX  | 장비번호 구분 헤더 구분 1채널     |   |   |   |   |   |   |  |  | 구분 |   |  | 2치 | ᅥ널 |   |  | 구분 |  |   |   |   |
| 0x02 | 9                     | 9 | , | 0 | , | + | + |  |  |    | 0 |  | 0  | ,  | + |  |    |  | 0 | 0 | , |

|        | ASCII (XOR CRC range) |  |  |  |   |  |   |         |    |        |      |     |     |   |  |   |   |   |    |     |      |
|--------|-----------------------|--|--|--|---|--|---|---------|----|--------|------|-----|-----|---|--|---|---|---|----|-----|------|
| 3채널 구분 |                       |  |  |  |   |  |   |         |    | 4채널 구분 |      |     |     |   |  |   |   |   |    |     |      |
| +      |                       |  |  |  | 0 |  | 0 | ,       | +  |        |      |     |     | 0 |  | 0 | 1 |   |    |     |      |
|        |                       |  |  |  |   |  | A | scii (X | OR | CR     | C ra | ang | le) |   |  |   |   |   | AS | CII | HEX  |
|        | 5채널 구분 6채널 구분 단위      |  |  |  |   |  |   |         |    |        | C    | RC  | ETX |   |  |   |   |   |    |     |      |
| +      |                       |  |  |  | 0 |  | 0 | 1       | +  |        |      |     |     | 0 |  | 0 | , | 0 | F  | F   | 0x03 |

❶ 헤더 ☞ 0: 안정 / 1: 불안정 / 2: 오버로드

❶ 단위 ☞ 0:g / 1: kg / 2: ton / 3: lb / 4: N / 5: kN / 6:kgf\*cm / 7: kgf\*m / 8: N\*cm / 9: N\*m

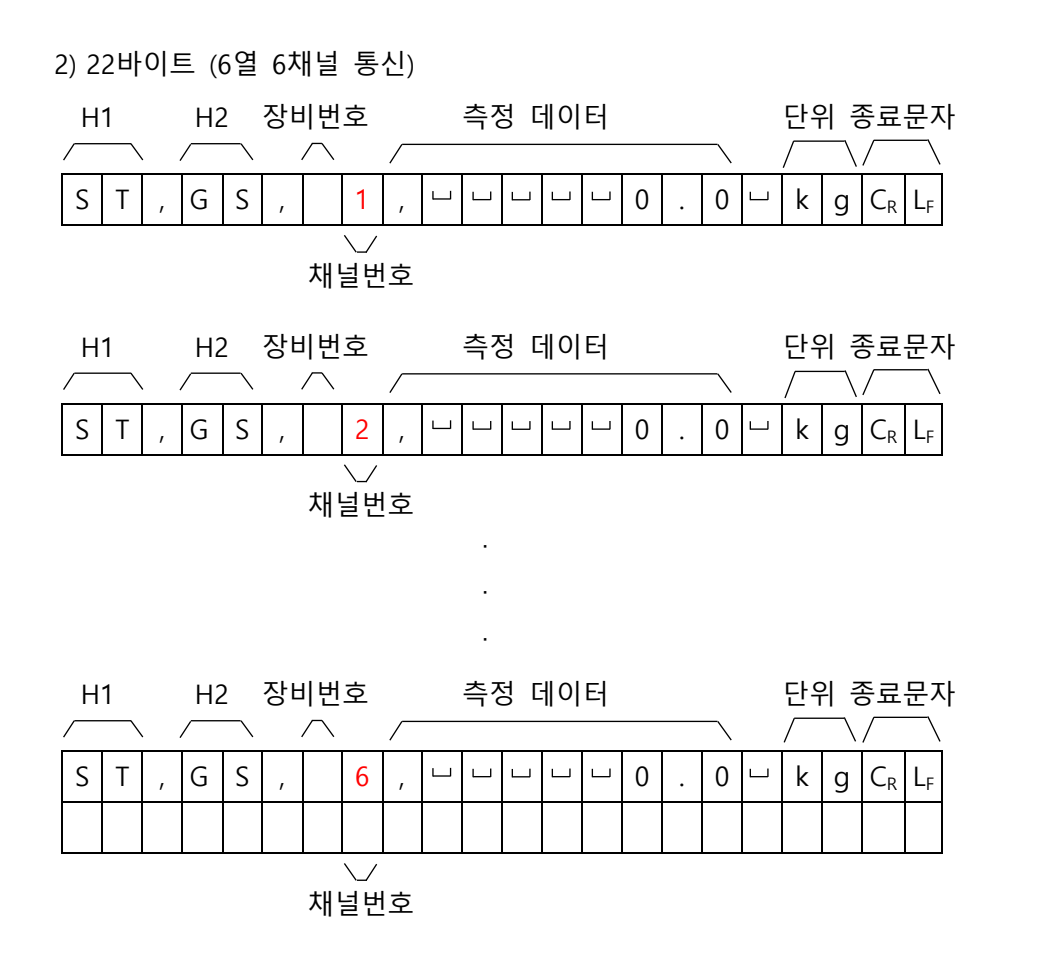

|        | ST                                 | 안정 (0x53) (0x54)                                                                                                    |  |  |  |  |
|--------|------------------------------------|----------------------------------------------------------------------------------------------------|--|--|--|--|
| H1     | US                                 | 불안정 (0x55) (0x53)                                                                                                    |  |  |  |  |
|        | OL                                 | 오버로드 (0x4F)(0x4C)                                                                                                    |  |  |  |  |
| H2     | GS                                 | 총 중량 (0x47) (0x53)                                                                                                    |  |  |  |  |
| 장비 번호  | 00 ~ 99                            | 장비 번호는 다수의 장비를 사용할 때 장비 구분을 위해 사용됩니다                                                                                          |  |  |  |  |
| 채널 번호  | 1 ~ 6                              | 연결된 센서의 채널 번호입니다.                                                                                                    |  |  |  |  |
| 측정 데이터 | 예 1) 13.5<br>예 2) 135<br>예 3) -13. | g ' ', ' ', ' ', ' ', '1', '3', '., '5'<br>g ' ', ' ', ' ', ' ', '1', '3', '5', ' '<br>kg '-', ' ', ' ', ' '1', '3', '., '5 ' |  |  |  |  |
|        | g                                  | (SP: 0x20) (g: 0x67)                                                                                                    |  |  |  |  |
|        | kg                                 | (k: 0x6B) (g: 0x67)                                                                                                    |  |  |  |  |
|        | ton                                | (SP: 0x20) (t: 0x74)                                                                                                    |  |  |  |  |
|        | lb                                 | (l: 0x6C) (b: 0x62)                                                                                                    |  |  |  |  |
| 단위     | Ν                                  | (SP: 0x20) (N: 0x4E)                                                                                                    |  |  |  |  |
|        | Kgf*cm                             | (f: 0x66) (c: 0x63)                                                                                                    |  |  |  |  |
|        | Kgf*m                              | (f: 0x66) (m: 0x6D)                                                                                                    |  |  |  |  |
|        | N*cm                               | (N: 0x4E) (c: 0x63)                                                                                                    |  |  |  |  |
|        | N*m                                | (N: 0x4E) (m: 0x6D)                                                                                                    |  |  |  |  |
| 종료 문자  | $C_{R} L_{F}$                      | (0x0D) (0x0A)                                                                                                    |  |  |  |  |

2) 18바이트 - 합산통신

| Н | 1 |   | Н | 2 |   |   |   | 측 | 정 | 데이 | 터 |   |   | 단 | 위 | 종료      | 문자    |
|---|---|---|---|---|---|---|---|---|---|----|---|---|---|---|---|---------|-------|
|   |   |   |   |   |   |   |   |   |   |    |   |   |   |   |   | /       |       |
| S | Т | , | G | S | , | + | 0 | 0 | 0 | 0  | 0 | • | 0 | k | g | $C_{R}$ | $L_F$ |

|        | ST                                     | 안정 (0x53) (0x54)                                                                                                    |  |  |  |
|--------|----------------------------------------|----------------------------------------------------------------------------------------------------|--|--|--|
| H1     | US                                     | 불안정 (0x55) (0x53)                                                                                                    |  |  |  |
|        | OL                                     | 오버로드 (0x4F)(0x4C)                                                                                                    |  |  |  |
| H2     | GS                                     | 총 중량 (0x47) (0x53)                                                                                                    |  |  |  |
| 측정 데이터 | 예1) 13.5kg<br>예2) 135kg<br>예3) -13.5kg | y '+', ' ', ' ', ' ', '1', '3', '., '5'<br>'+', ' ', ' ', ' ', ' ', '1', '3', '5'<br>g '-', ' ', ' ', ' ', '1', '3', '., '5 ' |  |  |  |
|        | g                                      | (0x20) (0x67)                                                                                                    |  |  |  |
| 다이     | kg                                     | (0x6B) (0x67)                                                                                                    |  |  |  |
| 한지     | ton                                    | (0x20) (0x74)                                                                                                    |  |  |  |
|        | lb                                     | (0x6C) (0x62)                                                                                                    |  |  |  |
| 종료 문자  | C <sub>R</sub> L <sub>F</sub>          | (0x0D) (0x0A)                                                                                                    |  |  |  |

#### <u>10.2. 커맨드 전송 포맷</u>

본 장비를 외부기기에서 조작하고자 할 때 커맨드 모드를 사용할 수 있습니다.

| 전송 명령    | STX | 장비 | 번호  |    | 커맨드         | ETX | 전송 예제                |
|----------|-----|----|-----|----|-------------|-----|----------------------|
| ASCII    | Г   | 0  | 1   | ,  | 지리스 기비 ㅋㄷ   | L   | 02 01, MF 03         |
| HEX      | 02  | 30 | 31  | 2C | 지닛구 기면 고드   | 03  | 02 30 31 2C 4D 46 03 |
| 🖪 자비 비승르 | 비요취 |    | 710 | 자미 | 배송이 그녀 가중신도 | 페이하 | 즈 이스니다               |

장비 번호를 사용하지 않는 경우, 장비 번호와 구분 기호(,)는 제외할 수 있습니다.

| 기능      | 커맨드 * 괄호 안은 HEX | 인디케이터 응답         |
|---------|-----------------|------------------|
| 측정 값 요청 | MF (4D 46)      | 설정된 전송 포맷으로 PC전송 |
| ZERO ₹  | MZ (4D 5A)      | Echo 응답          |

#### <u>10.3. ModBus-RTU 전송 포맷</u>

RS-485 통신 환경에서 동작하기 위한 모드버스 프로토콜의 한 종류로 장치 ID를 통하여 각 장치를 구분하고 CRC를 이용하여 에러를 확인하여 통신하는 프로토콜입니다.

#### Function Codes

Function code 03h : Read Holding Registers Function code 06h : Write Single Registers

| 주소<br>(HEX) | 주소<br>(DEC) | 길<br>이 | R/W | 설명          |
|-------------|-------------|--------|-----|-------------|
| 00h         | 0           | 2      | RO  | 최대 표시       |
| 02h         | 2           | 1      | RO  | 최소 눈금       |
| 03h         | 3           | 1      | RO  | 소수점 위치      |
| 04h         | 4           | 2      | RO  | Ch1 AD 변환 값 |
| 06h         | 6           | 2      | RO  | Ch2 AD 변환 값 |
| 08h         | 8           | 2      | RO  | Ch3 AD 변환 값 |
| 09h         | 10          | 2      | RO  | Ch4 AD 변환 값 |
| 0Ah         | 12          | 2      | RO  | Ch5 AD 변환 값 |
| 0Ch         | 14          | 2      | RO  | Ch6 AD 변환 값 |
| 10h         | 16          | 2      | RO  | Ch1 측정 값    |
| 12h         | 18          | 2      | RO  | Ch2 측정 값    |
| 14h         | 20          | 2      | RO  | Ch3 측정 값    |
| 16h         | 22          | 2      | RO  | Ch4 측정 값    |

| 주소<br>(HEX) | 주소<br>(DEC) | 길<br>이 | R/W | 설명        |
|-------------|-------------|--------|-----|-----------|
| 18h         | 24          | 2      | RO  | Ch5 측정 값  |
| 1Ah         | 26          | 2      | RO  | Ch6 측정 값  |
| 1Ch         | 28          | 1      | RO  | Ch1 에러 상태 |
| 1Dh         | 29          | 1      | RO  | Ch2 에러 상태 |
| 1Eh         | 30          | 1      | RO  | Ch3 에러 상태 |
| 1Fh         | 31          | 1      | RO  | Ch4 에러 상태 |
| 20h         | 32          | 1      | RO  | Ch5 에러 상태 |
| 21h         | 33          | 1      | RO  | Ch6 에러 상태 |
| 22h         | 34          | 2      | RO  | 합산 값      |
| 24h         | 36          | 1      | RO  | 합산 램프 상태  |
| 25h         | 37          | 1      | RO  | 합산 에러 상태  |
| 26h         | 38          | 10     | -   | Reserved  |
| 30h         | 48          | 1      | WO  | 영점 요청     |

RO: 읽기 전용, WO: 쓰기 전용, RW: 읽기 쓰기

# [Ch1~Ch6 에러 상태 맵]

| 8bit  | 7bit | 6bit | 5bit | 4bit | 3bit | 2bit | 1bit  |
|-------|------|------|------|------|------|------|-------|
| 오버 로드 |      |      |      |      |      |      | 센서 에러 |

[ 합산 램프 상태맵 ]

| 8bit | 7bit | 6bit | 5bit | 4bit | 3bit | 2bit | 1bit |
|------|------|------|------|------|------|------|------|
|      |      |      | 안정   |      |      |      | 영점   |

[ 합산 에러 상태 맵 ]

| 8bit  | 7bit | 6bit | 5bit | 4bit | 3bit | 2bit | 1bit |
|-------|------|------|------|------|------|------|------|
| 오버 로드 |      |      |      |      |      |      |      |

[ 영점요청 ] - HEX

| 0              | 1      | 2      | 3      | 4      |
|----------------|--------|--------|--------|--------|
| 합산값(전채널)<br>영점 | 1채널 영점 | 2채널 영점 | 3채널 영점 | 4채널 영점 |
| 5              | 6      |        |        |        |
| 5채널 영점         | 6채널 영점 |        |        |        |

#### 예제) 영점요청 (합산값) 쓰기

| Slave Address | Starting Address | Number of Register |
|---------------|------------------|--------------------|
| 1             | 30h              | 2                  |

### ① 쓰기(Write Single Registers)

| Request                   |     | Response                  |     |
|---------------------------|-----|---------------------------|-----|
| Field Name                | Hex | Field Name                | Hex |
| Slave Address (Device ID) | 01h | Slave Address (Device ID) | 01h |
| Function                  | 06h | Function                  | 06h |
| Starting Address High     | 00h | Starting Address High     | 00h |
| Starting Address Low      | 30h | Starting Address Low      | 30h |
| Value High                | 00h | Value High                | 00h |
| Value Low                 | 00h | Value Low                 | 00h |
| CRC Code High             | XX  | CRC Code High             | XX  |
| CRC Code Low              | XX  | CRC Code Low              | XX  |

#### 예제) 최대 용량 읽기 (최대 용량: 3000)

| Slave Address | Starting Address | Number of Register |
|---------------|------------------|--------------------|
| 1             | 00h              | 2                  |

### ② 읽기 (Read Holding Registers)

| Request                   |     | Response                  |     |
|---------------------------|-----|---------------------------|-----|
| Field Name                | Hex | Field Name                | Hex |
| Slave Address (Device ID) | 01h | Slave Address (Device ID) | 01h |
| Function                  | 03h | Function                  | 03h |
| Starting Address High     | 00h | Byte Count                | 04h |
| Starting Address Low      | 00h | Data High                 | 00h |
| Number of Register High   | 00h | Data High                 | 00h |
| Number of Register Low    | 02h | Data Low                  | 0Bh |
| CRC Code High             | XX  | Data Low                  | B8h |
| CRC Code Low              | XX  | CRC Code High             | XX  |
|                           |     | CRC Code Low              | XX  |

[NOTE]